# **FUJITSU Software**

Infrastructure Manager Management Pack for

VMware vRealize Operations Manager 1.0

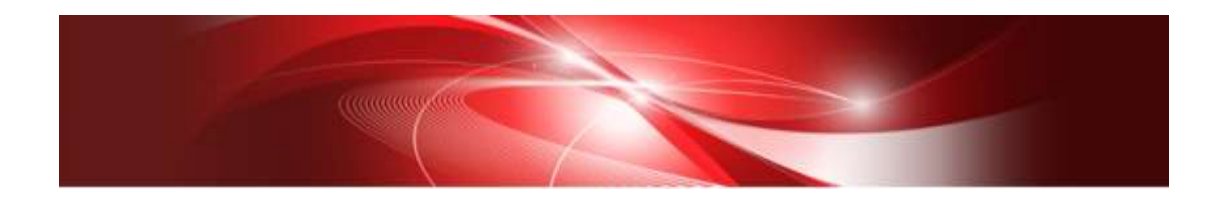

**Setup Guide** 

CA92344-2512-01 August 2018

## Contents

| Pre | eface                                          | 3        |
|-----|------------------------------------------------|----------|
| Ρ   | Purpose                                        | 3        |
| I   | ndex                                           | 3        |
| I   | ntended Readers                                | 3        |
| N   | Notation in this guide                         | 3        |
| H   | ligh Risk Activity                             | 4        |
| Т   | rademarks                                      | <b>5</b> |
| 1.  | Product Summary                                | 6        |
| 2.  | Contents                                       | 6        |
| 3.  | Software Requirements                          | 6        |
| 4.  | Installation Procedures                        | 7        |
| 4   | .1 Before installation                         | 7        |
| 4   | .2 Run the installation file                   | 8        |
| 4   | .3 Register information in ISM Management Pack | 2        |
| 4   | .4 Utilize ISM Management Pack 16              | 8        |
| 5.  | How to utilize ISM                             | 3        |
| 6.  | Uninstalltion Procedures                       | 3        |
| 7.  | Precautions                                    | 4        |
| 8.  | Latest Information                             | 4        |

## Preface

### Purpose

This Setup Guide describes the installation procedure, precautions on usage and information for FUJITSU Software Infrastructure Manager Management Pack for VMware vRealize Operations Manager 1.0 (hereafter referred to as "ISM Management Pack").

Index

- 1. <u>Product Summary</u>
- 2. <u>Contents</u>
- 3. <u>Software Requirements</u>
- 4. <u>Installation Procedures</u>
- 5. <u>How to utilize ISM</u>
- 6. <u>Uninstallation Procedures</u>
- 7. <u>Precautions</u>
- 8. Latest Information

#### Intended Readers

This guide is designed for readers who have sufficient knowledge on hardware and software, such as system administrators, network administrators, facility administrators and related service providers.

#### Notation in this guide

Notation

Keyboard

Keystrokes with no printed characters are displayed by key icons, such as [Enter] or [F1]. For example, [Enter] means press key labeled [Enter].

Multiple lines

Thick multiple lines are ruled before the important information for each procedure as follows:

#### Point

Describes important information for each subject.

### Note

Describes subjects where attention is necessary.

#### Variables : < xxx >

Represents variables that can be replaced by numerical values or text strings in accordance with the environment.

Example: <IP address>

#### Abbreviations

In this guide, the following abbreviations may be used.

| Product Nam                                    | e           | Abbrevia       | ation   |       |            |
|------------------------------------------------|-------------|----------------|---------|-------|------------|
| FUJITSU Sof                                    | tware Infr  | ISM            |         |       |            |
| FUJITSU                                        | Software    | Infrastructure | Manager | ISM   | Management |
| Management Pack for VMware vRealize Operations |             |                |         |       |            |
| Manager                                        |             |                |         |       |            |
| VMware vRea                                    | alize Opera | ations Manager |         | vROps |            |

#### Terms

For the major terms and abbreviations used in this manual, see "Infrastructure Manager V2.3 Glossary."

#### High Risk Activity

The Customer acknowledges and agrees that the Product is designed, developed and manufactured as contemplated for general use, including without limitation, general office use, personal use, household use, and ordinary industrial use, but is not designed, developed and manufactured as contemplated for use accompanying fatal risks or dangers that, unless extremely high safety is secured, could lead directly to death, personal injury, severe physical damage or other loss (hereinafter "High Safety Required Use"), including without limitation, nuclear reaction control in nuclear facility, aircraft flight control, air traffic control, mass transport control, medical life support system, missile launch control in weapon system. The Customer shall not use the Product without securing the sufficient safety required for the High Safety Required Use. In addition, Fujitsu (or other affiliate's name) shall not be liable against the Customer and/or any third party for any claims or damages arising in connection with the High Safety Required Use of the Product.

#### Trademarks

Microsoft, Windows, Windows Vista, Windows Server, Hyper-V, Active Directory, and the titles or names of other Microsoft products are trademarks or registered trademarks of Microsoft Corporation in the United States and other countries.

VMware, VMware logo, VMware ESXi, VMware SMP, and vMotion are trademarks or registered trademarks of VMware, Inc. in the United States and other countries.

All other company and product names are trademarks or registered trademarks of the respective companies.

All other products are owned by their respective companies.

All Rights Reserved, Copyright (C) Fujitsu Limited 2018

## 1. Product Summary

This Management Pack software is designed to extend the user interface of VMware vRealize Operations Manager (hereafter referred to as "vROps") to enable the use of the functions of FUJITSU Software Infrastructure Manager (hereafter referred to as "ISM") from vROps console to integrate the infrastructure management. This Management Pack software enables you to operate ISM directly from the vSphere Web Client.

## 2. Contents

This Management Pack software is composed of the following five (5) files:

- InfrastructureManagerAdapterMP.pak
- Readme.txt
- Readme\_en.txt
- Setup Guide (Japanese)
- Setup Guide (\*this document)

## 3. Software Requirements

Applications that must be installed:

- FUJITSU Software Infrastructure Manager V2.3 and later
- · VMware vRealize Operations Manager 6.3 and later

Minimum Browser Version Requirements:

- Microsoft Internet Explorer11 or later
  - \*For the 3D view functions of ISM, you must install the latest version; 11.0.19 or later
- Mozilla Firefox 34 or later
- · Google Chrome 46 or later

Please refer to the User's Manual of ISM for more information

## 4. Installation Procedures

This section explains installation procedures of ISM Management Pack into vROp Please execute the following four (4) steps:.

- 1 Before installation
- 2 <u>Run the installation file</u>
- 3 Register information in ISM Management Pack
- 4 <u>Utilize ISM Management Pack</u>

### 4.1 Before installation

Decompress the zip file of this product and save InfrastructureManagerAdapterMP.pak locally.

## 4.2 Run the installation file

4.2.1 After starting the browser, connect to "https: // <IP address of vOPs>/ui" and log in to vROps as administrator.

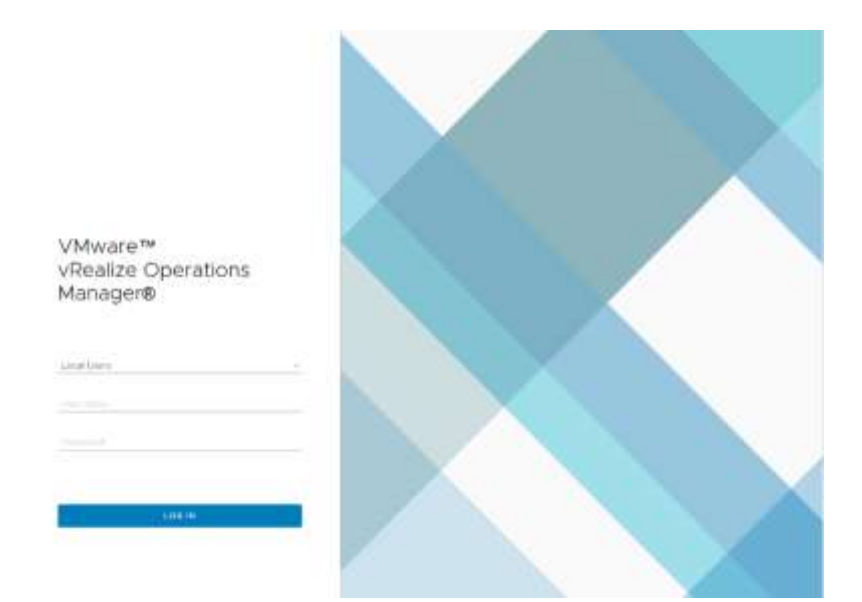

4.2.2 After logging in to vROps, click the [Administration] tab, the following screen is displayed. Select [Solutions] from the left pane and click the [Add] button.

| California and an and a state of the state of the state o |                                                                                                    |                                                                                                    |                                                                                                    |
|----------------------------------------------------------------------------------------------------|----------------------------------------------------------------------------------------------------|----------------------------------------------------------------------------------------------------|----------------------------------------------------------------------------------------------------|
|                                                                                                    |                                                                                                    |                                                                                                    |                                                                                                    |
| ann 4                                                                                                    | (multile)                                                                                                    | termine .                                                                                                    | Provincial Inc.                                                                                                    |
| Conception of the second second secon | Manager digrade spectrum include.                                                                                                    | and the second second s | CONTRACTOR.                                                                                                    |
| Preservan.                                                                                                    | transition and itematic chart(Decree                                                                                                    | An Annabian                                                                                                    | (hipping in)                                                                                                    |
| Provide vehicle light origin                                                                                                    | Instanting from the other strategy.                                                                                                    | 11000                                                                                                    | (Advanceries)                                                                                                    |
| impa deata komo lo Cont                                                                                                    | Nature Native Companies.                                                                                                    | 4.0.Pm(2414                                                                                                    | Chicago de                                                                                                    |
| Smare shame strength                                                                                                    | Menant cheers schutzence march is                                                                                                    | 41.00034                                                                                                    | (Arrest etc.                                                                                                    |
| a de la companya de la companya de l | Names and Arts in Amore Amore                                                                                                    | 114990                                                                                                    | Western Inc.                                                                                                    |
| temperatement accessed for                                                                                                    | evet                                                                                                    |                                                                                                    |                                                                                                    |
| 508                                                                                                    |                                                                                                    |                                                                                                    |                                                                                                    |
| maxim Trans                                                                                                    | Adapter Instance States                                                                                                    | 1.000001000                                                                                                    | hilling .                                                                                                    |
| large Kilarer                                                                                                    | 101-0010-001                                                                                                    | 16.75                                                                                                    | 10.0                                                                                                    |
|                                                                                                    | Demografishers<br>Demografishers<br>Demografishers | Prevent dates         Manager / dates in use of police balance           Prevent Abbit         Manager / dates in use of police balance           Prevent Abbit         Manager / dates in use of police balance           Prevent Abbit         Manager / dates in use of police balance           Prevent Abbit         Manager / dates in use of police balance           Prevent Abbit         Manager / dates in use of police balance           Prevent Abbit         Manager / dates in use of police balance           Prevent Abbit         Manager / dates in use of police balance           Prevent Abbit         Manager / dates in use of police balance           Prevent Abbit         Manager / dates in use of police balance           Prevent Abbit         Manager / dates in use of police balance           Prevent Abbit         Manager / dates in use of police balance           Prevent Abbit         Manager / dates in use of police balance           Prevent Abbit         Manager / dates in use of police           Prevent Abbit         Manager / dates in use of police                                                                                                    | Descent dataset         Manual dataset sound path in their, shiftered.         Manual dataset sound path in their, shiftered.           Prever Able         Manual dataset sound path in their, shiftered.         5.1.1.1.1.1.1.1.1.1.1.1.1.1.1.1.1.1.1.1 |

4.2.3 The [Add Solution] dialog is displayed. Click the [BROWSE] button. Select the PAK file and click [Open].

| vid Solution                 | fielect a Solution to install 1 1 1                                                                                                    |
|------------------------------|----------------------------------------------------------------------------------------------------|
| 1 Select Solution            | Drame you/ He system to select a VAK Ge for the antation you want to build                                                                                                    |
| 2 Brd User License Agreement | Same at the designeet                                                                                                    |
| 3 instad                     | Person and data the means of it is present a second of the second of the person of the second of the person of the second of the second o |
|                              | tanta manif                                                                                                    |

4.2.4 The message "The selected file is ready to upload and install. Click Upload to continue" is displayed. Click [UPLOAD].

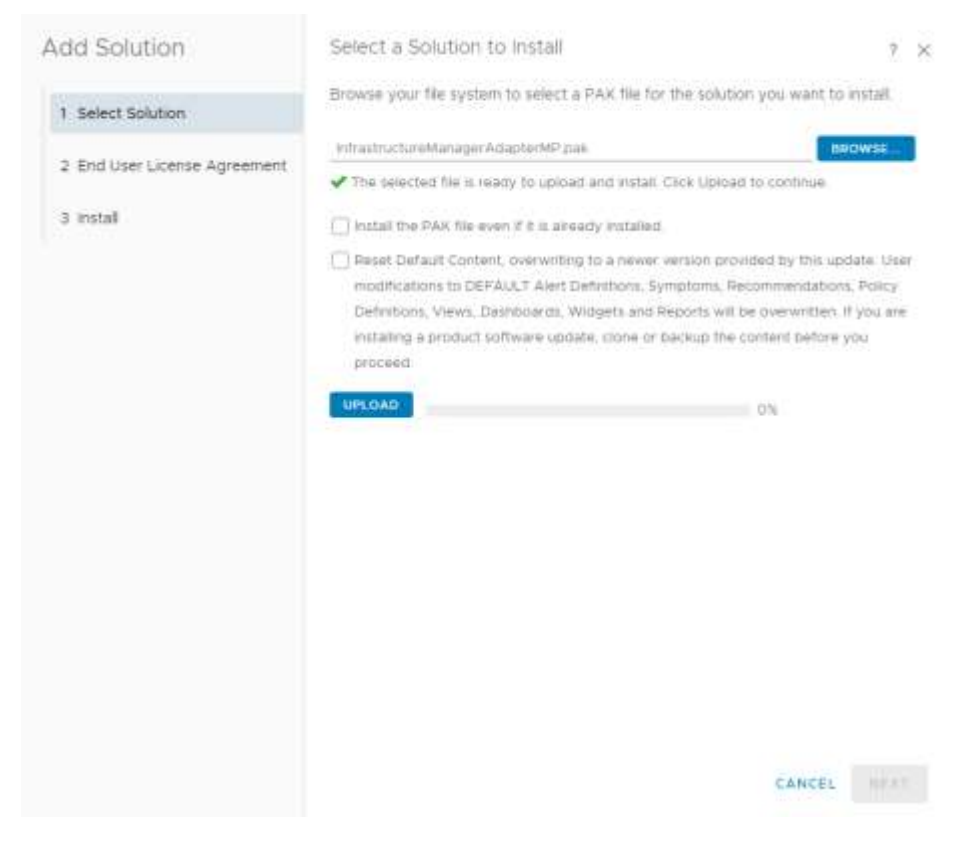

## 4.2.5 Click [NEXT].

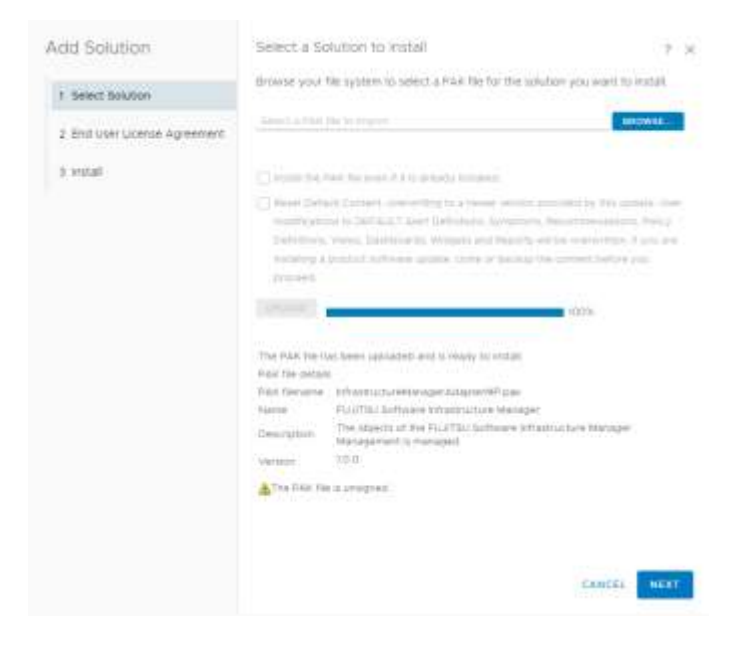

## 4.2.6 The installation confirmation dialog is displayed. Click [YES].

## Confirmation

You have selected a solution that is unsigned. Install this solution?

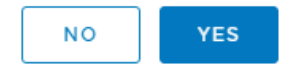

4.2.7 [End User License Agreement] is displayed. Check "I accept the terms of this agreement", and click [NEXT].

| 10 20101011                  | Read and agree to the End User Ucense Agreement to continue.                                                                                                    |
|------------------------------|----------------------------------------------------------------------------------------------------|
| 1 Select Solution            |                                                                                                    |
| 2 End User License Agreement | This program is producting by copyright aw and international treatme.<br>Unsufficient reproduction by distribution of this program, at any portion<br>of it, may result in severe slive and portional periodities. |
| 3 mstall                     | and sell be prosecuted to the maximum extent possible under tea.                                                                                                    |
|                              |                                                                                                    |
|                              |                                                                                                    |
|                              |                                                                                                    |
|                              |                                                                                                    |
|                              |                                                                                                    |
|                              |                                                                                                    |
|                              | accept five terms of this agreement                                                                                                    |
|                              |                                                                                                    |
|                              |                                                                                                    |
|                              |                                                                                                    |
|                              |                                                                                                    |

4.2.8 Installation starts. [FINISH] is displayed in [Installation Details]. Click [FINISH].

| Add Solution                                        | Install Solution                                                                                                    | 2.2    |
|-----------------------------------------------------|----------------------------------------------------------------------------------------------------|--------|
| 1 Select Solution                                   | The selected solution is being installed.                                                                                                    |        |
| 2 Entliger Litence Ampement                         | instaliation Details                                                                                                    |        |
| - en est en est est est est est est est est est est | State Propping Validated (Cerckdate)                                                                                                    |        |
| 3 install                                           | Note Address to 21 Not Address (Candidate)<br>Rote: Address (5 21 10 2 10 2 10<br>Statu - Applied Address Pre Script (Candidate)<br>Note Address (0 21 10 2 10<br>Statu - Applied Address (Candidate)<br>Note Address (0 21 10 2 10<br>Statu - Applied Address Fout Script (Candidate)<br>Note Address (0 21 10 2 10<br>Statu - Applied and Cleaned (Completed) |        |
|                                                     |                                                                                                    |        |
|                                                     |                                                                                                    |        |
|                                                     |                                                                                                    |        |
|                                                     |                                                                                                    | FINISH |

## 4.3 Register information in ISM Management Pack

Register various information of vROps and ISM in the ISM Management Pack.

4.3.1 After logging in to vROps, click [Administration] tab and the following screen is displayed. Select [Solutions] from the left pane and select [FUJITSU Software Infrastructure Manager] in [Configured Adapter Instances]. Once selected, click the [Configure].

| (BACK ~)      | <ul> <li>Solutions</li> </ul> |                                                |                      |               |
|---------------|-------------------------------|------------------------------------------------|----------------------|---------------|
| Solutions     | + @1 & Show As Southers       | -                                              |                      |               |
| Policies.     | Narve #                       | Description                                    | Version              | Provident lay |
| Access        | Statione Weather summers for  | Cloud Management visce for Verware vessed      | IR C ISN (VISUBLE)   | www.are.mt.   |
| Configuration | VMware viewice Automation     | Hanages (Realize Automation objects            | s. 4.0.8:83024       | vWware inc.   |
| Management    | VMware Weakte Assessment      | Management Pack for VMware vReets              | IN / . 0.0.0183830   | WWware the    |
| listory       | VMware offenitive Again atoms | Managem Etables discovery and management of    | r                    | Www.ank.inc.  |
| иррал         | Deerating Systems / Hemote 1  | Salvaça M. The End Point Operations Managemen  | n_ 10.7##9504        | Www.ate.inc.  |
|               | PU/ITSU Software infrastructu | in Nanaç The aspects of the PLUITSU Software i | n. 10.0              | PLUTSN        |
|               | 3                             |                                                |                      |               |
|               | Configured Adapter Instance   | s Content                                      |                      |               |
|               | 002                           |                                                |                      |               |
|               | Adapter Type                  | Adapter Instance Narse                         | Creater Mail Harting | Odector       |
|               | vConter Adapter               | Not continued                                  | N/A                  | N/A           |

4.3.2 When the [Manage Solution] dialog opens, enter the following items.
 Display Name (imperative): Input Display Name (ex. ISM Management Pack for vROps)

Description (optional): Input Description

Management IP (imperative): Input IP address of target ISM (ex. 192.168.100.10) Management Port (imperative): Input target ISM Port (ex. 25566)

| tegrer Tope                       | Description                                          | evitances | Weee | Provided by: | Report Delikally Contract |
|-----------------------------------|------------------------------------------------------|-----------|------|--------------|---------------------------|
| Nacht of Long Markey of Articular | Machantan/Verleger Arlanter                          | 150       | 100  | PLUTTL       |                           |
| X<br>decembers 1                  | Instance Settings<br>Dispose Name<br>Description     |           |      | <u>()</u>    |                           |
|                                   | Basic Settings<br>Microgement III<br>Macagement Size |           |      |              |                           |
|                                   | TEST COMMECTION<br>3 Advanced SwID(19)               |           |      |              |                           |
|                                   |                                                      |           |      |              |                           |
|                                   |                                                      |           |      |              | BAVE BETTINGS             |

4.3.3 When inputting [Instance Settings] is completed, click the [Add New] button on the right side of [Credential].

| Adapter Tube          | Deputytion                                                                                                    | i sularum          |     | Permittent | Passi Default Conter |
|-----------------------|----------------------------------------------------------------------------------------------------|--------------------|-----|------------|----------------------|
| anistration operators | HARDSONIA OF ALLES                                                                                                    | .0                 | 100 | HUNTER     |                      |
| + ×                   | inatiance Settings                                                                                                    |                    |     |            |                      |
| Mitalia Meni 7        | Dispute Hame<br>Description<br>Resis Settings<br>Hemperant (P<br>Hemperant Part<br>Orelanitor<br>Contention<br>Contention<br>Contention<br>Contention<br>Contention<br>Contention<br>Contention | Amend they paid of |     | 0 +        | .,                   |
|                       |                                                                                                    |                    |     |            | SAME RETTACK         |

4.3.4 When the [Management Credential] dialog opens, enter the following information and click [OK].

Credential name (imperative): Input Credential name (ex. ISM Management Pack for vROps)

Username (imperative):Input username of target ISMPassword (imperative):Input password of target ISM (ex. 192.168.100.10)vRealize Username(imperative):Input user name of vROpsvRealize Password(imperative):Input password of vROps

## Manage Credential

? ×

ок

| Credential name                         | ISM           |  |
|-----------------------------------------|---------------|--|
| ISM Username                            | administrator |  |
| ISM Password                            |               |  |
| vRealize Operations<br>Manager Username | admin         |  |
| vRealize Operations<br>Manager Password |               |  |

CANCEL

14

## 4.3.5 Click [Test connection].

| Installar Manager Astapher<br>Installar Settings<br>Englisy Nerre | 0. 0.5                                                                                                    | 10.0                                                                                                    | 623030                                                                                                    |                                                                                                    |
|-------------------------------------------------------------------|----------------------------------------------------------------------------------------------------|----------------------------------------------------------------------------------------------------|----------------------------------------------------------------------------------------------------|----------------------------------------------------------------------------------------------------|
| Instance Settinge<br>Drugsky Name                                 |                                                                                                    |                                                                                                    |                                                                                                    |                                                                                                    |
| Drupley Name                                                      |                                                                                                    |                                                                                                    |                                                                                                    |                                                                                                    |
|                                                                   | THETE .                                                                                                    |                                                                                                    |                                                                                                    |                                                                                                    |
| Description                                                       |                                                                                                    |                                                                                                    |                                                                                                    |                                                                                                    |
| Teste Setteras                                                    |                                                                                                    |                                                                                                    |                                                                                                    |                                                                                                    |
| Management (21                                                    | 10,21103,200                                                                                               |                                                                                                    |                                                                                                    |                                                                                                    |
| Management Polt                                                   | 10040                                                                                                    |                                                                                                    |                                                                                                    |                                                                                                    |
| Cremential                                                        | lam .                                                                                                    |                                                                                                    |                                                                                                    | 1                                                                                                    |
| THAT COMMETTIC                                                    | 9 ) ( P                                                                                                    |                                                                                                    |                                                                                                    |                                                                                                    |
| a Advantigant California                                          |                                                                                                    |                                                                                                    |                                                                                                    |                                                                                                    |
| a second activity                                                 |                                                                                                    |                                                                                                    |                                                                                                    |                                                                                                    |
|                                                                   |                                                                                                    |                                                                                                    |                                                                                                    |                                                                                                    |
|                                                                   |                                                                                                    |                                                                                                    |                                                                                                    |                                                                                                    |
|                                                                   |                                                                                                    |                                                                                                    |                                                                                                    | -                                                                                                    |
|                                                                   |                                                                                                    |                                                                                                    |                                                                                                    | BAVE SETTINGS                                                                                                    |
|                                                                   | Hanc Settings<br>Management IP<br>Management Port<br>Charaentai<br>Mart Convercion<br>3 Answerian Settings | Hanic Settings<br>Management W 12,21102,200<br>Management Port 21086<br>Oregenia ian<br>1997 (constiction<br>3 Antonicial Settings | Hanic (ettings<br>Management IP 10.211302.000<br>Management Port 21000<br>Osciential Ian<br>Harf (Devidic Topic<br>3 Antivercial Settings | Hanic Settings<br>Management Sort 2000<br>Management Port 2000<br>Creatential IIII T + + +<br>Test Connection<br>* Attoriced Settings |

 $4.3.6 \quad \mbox{When the message [Test connection successful] is displayed, click [OK].}$ 

## Info

Test connection successful.

ок

## 4.3.7 Click [SAVE SETTINGS].

| dapter Type                    | Detergetion                 | fruitations.                                                                                                    | Version | Protomed by | Reart Default Damar |  |
|--------------------------------|-----------------------------|----------------------------------------------------------------------------------------------------|---------|-------------|---------------------|--|
| rhanth octore Mahageo Assected | inhattruttenblenger Adacter |                                                                                                    | 10.0    | PLUTSU      |                     |  |
| ×                              | Instance Settings           |                                                                                                    |         |             |                     |  |
| stance Name - &                | Dispay Aane                 | Disputy Name Inn                                                                                                    |         |             |                     |  |
|                                | Dearrighter                 |                                                                                                    |         |             |                     |  |
|                                | New Settings                |                                                                                                    |         | A           |                     |  |
|                                | Managerment IP              | 10.21.02.200<br>25058                                                                                                    |         |             |                     |  |
|                                | Maiuspernent Port           |                                                                                                    |         |             |                     |  |
|                                | Credential :                | Operation and a constraint of the constraint of the constraint of |         |             |                     |  |
|                                | TETT CONNECTIO              | 14                                                                                                    |         |             |                     |  |
|                                | > Advanced Settings         |                                                                                                    |         |             |                     |  |
|                                |                             |                                                                                                    |         |             |                     |  |
|                                |                             |                                                                                                    |         |             |                     |  |
|                                |                             |                                                                                                    |         |             |                     |  |
|                                |                             |                                                                                                    |         |             | ABLE BETTINGS       |  |
|                                |                             |                                                                                                    |         |             |                     |  |

## 4.3.8 Click [OK].

## Info

Adapter instance successfully saved.

ок

## 4.3.9 Click [Close] to close the [Manage Solution] dialog.

Manage Solution - FUJITSU Software Infrastructure Manager 7 × Adapter Type Description Vention Provided by Reset Default Contem Indances 10.0 IntrastructureManager Adapter PLLITSU InfrastructureManagerAdapter Instance Settings + × Display Name inter. Instance Name 4 Description iam. Hasic Settings 10.21102.200 Management IP Management Port 25566 Credential \*\* +/ am. TEST CONNECTION > Advanced Settings SAVE SETTINGS CLOSE

## 4.4 Utilize ISM Management Pack

### 4.4.1 Checking information on the dashboard

- 1. Start vRealize Start Operations Manager.
- 2. Select [Dashboards] and click [Infrastructure Manager] in the left pane.

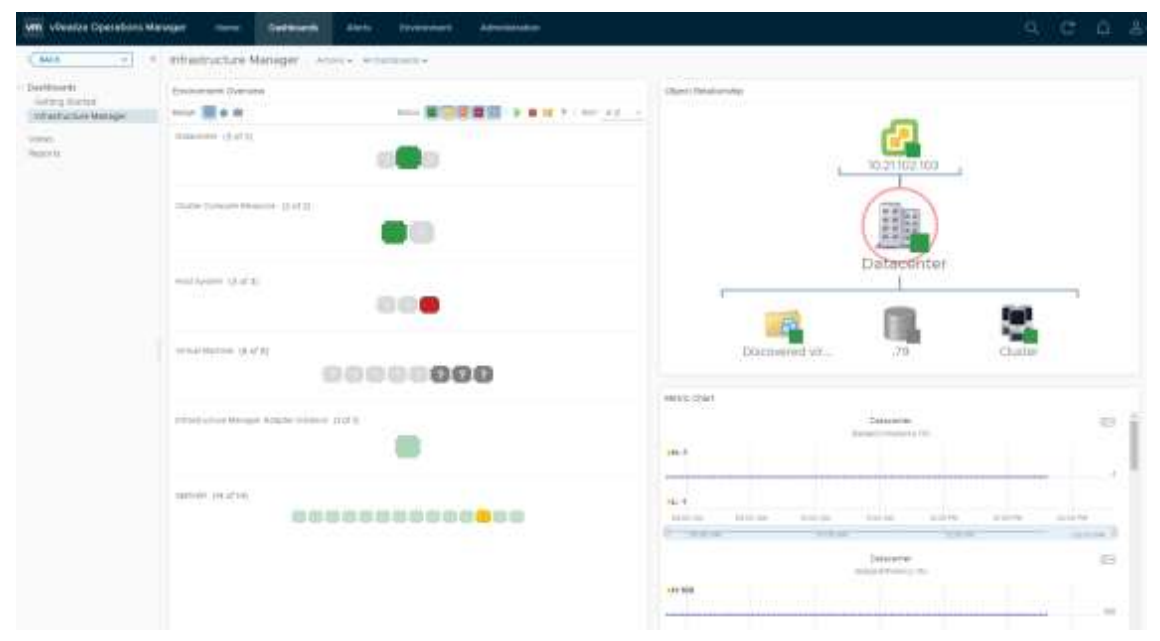

3. Clicking any object displayed in [Host System] in the [Environment Overview] widget display the configuration diagram in the [Object Relationship] widget and the graph on the [Metric Chart].

| aa (1) | · atertation Manager -                | the product |                |                                                                                                    |
|--------|---------------------------------------|-------------|----------------|----------------------------------------------------------------------------------------------------|
|        |                                       |             | the barren     |                                                                                                    |
|        | 1 1 1 1 1 1 1 1 1 1 1 1 1 1 1 1 1 1 1 |             | 92             | -                                                                                                    |
|        |                                       |             |                |                                                                                                    |
|        | 10000000000                           |             |                | ionaconto.                                                                                                    |
|        | (maphene (14))                        | 00000000    | The University |                                                                                                    |
|        |                                       |             |                | Carriel & Date                                                                                                    |
|        |                                       |             | 14<br>         |                                                                                                    |
|        |                                       |             | **             | And a state of the state of the |
|        |                                       |             | -              |                                                                                                    |

 Click on any host system displayed in the [Object Relationship] widget and click on [Details] to go to the detailed screen of the host concerned.

| VIT - History Operations M      | anger Hure Dationals Alexa Sourcest Administration |                                                              |
|---------------------------------|----------------------------------------------------|--------------------------------------------------------------|
| (M)                             | rthethadue Wenger                                  |                                                              |
| - Deliborith<br>Satisfy Tarino  |                                                    | Tajar ( Inisimuly                                            |
| Netrada Neter<br>Netra<br>Secto | Sealer p.d.t.                                      | Control of Control<br>to a control<br>were the<br>set of the |
|                                 | THEFT Company in the Later                         |                                                              |
|                                 | INTERNETINAL CONTRACTOR                            | rx2540m4201.5j-0                                             |
|                                 | 00000000                                           | 79 VMware_Dev. Windows 81 L. veCps64-53                      |
|                                 | ernenden försen nägen Staten. 1971                 | ettiti tait<br>Improven tii                                  |
|                                 | **************************************             |                                                              |

### 4.4.2 Troubleshooting using ISM Management Pack

In the vROps environment where ISM Management Pack is installed, you can easily identify the failed physical host and check its status with ISM. Here is an example of work until failure occurs in the physical host and the state is checked with ISM.

- 1. Start vRealize Operations Manager.
- 2. Select "Dashboard" and click "Infrastructure Manager".

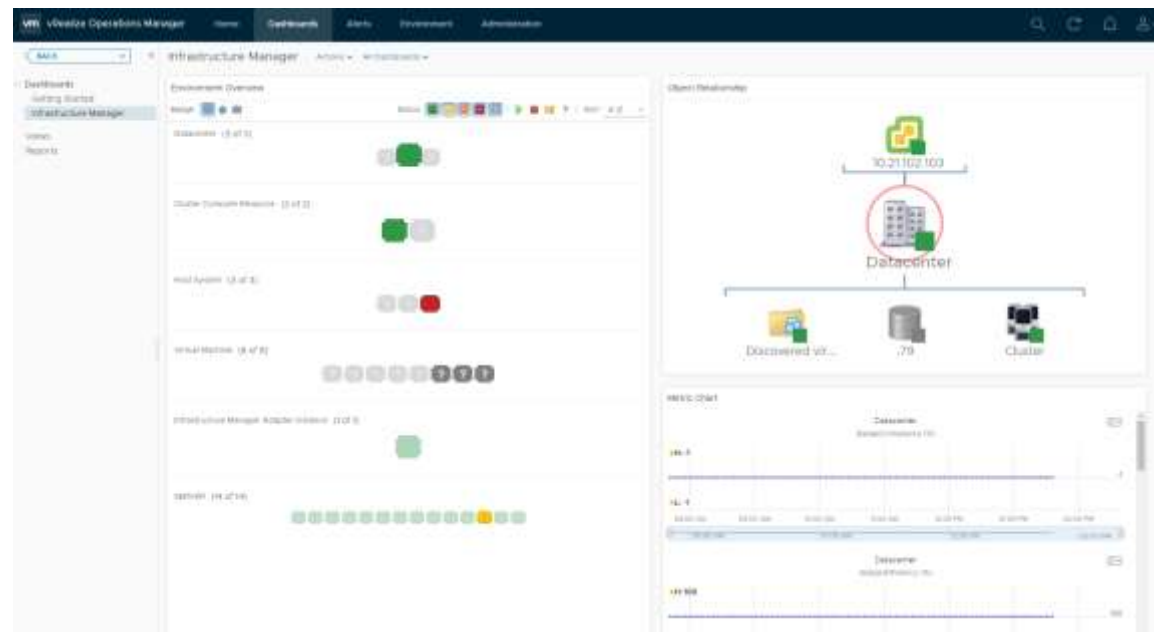

3. Click the object where the error occurred. A graphic is displayed in the [Object Relationship] widget and a graph in [Metric Chart].

| Internet in the second second |          |                             |
|----------------------------------------------------------------------------------------------------|----------|-----------------------------|
|                                                                                                    |          |                             |
| and and<br>an and<br>an and                                                                                                    | ••••     | WHENE DAY. WICHTER CANCE    |
| -state                                                                                                    | 118      | 100-001                     |
|                                                                                                    |          | RX2540M4#01                 |
|                                                                                                    | 00000000 |                             |
|                                                                                                    | •        | ettanen III<br>Talitäinikse |
|                                                                                                    |          |                             |
|                                                                                                    |          | Achimael Economyce/C        |

4. If you select a failed host from the configuration diagram displayed in the [Object Relationship] widget, a pop-up appears at the top. Click [Details] on the pop-up.

| vientze Quetations I | feraget more (dathleses and tremmen administration                                                                                                    | 9 C A 4           |
|----------------------|----------------------------------------------------------------------------------------------------|-------------------|
| -                    | <ul> <li>Infrastructure Manager Annual Annual Annua</li> </ul> |                   |
| Service Hender       | 1                                                                                                    | Dane 2. Anatoming |
| venes                | 000                                                                                                    |                   |
|                      | Capiter Grouper Research (2 of 1)                                                                                                    |                   |
|                      | man hajaan a lat la                                                                                                    | RX2540M4#01       |
|                      | 00000000                                                                                                    | New Case          |
|                      | provenue and a second second of a fig.                                                                                                    | Exponent III -    |
|                      |                                                                                                    |                   |

5. Clicking [Details] transitions to the environment screen of the host. Select the [Actions] and click [Search Infrastructure Manager for node].

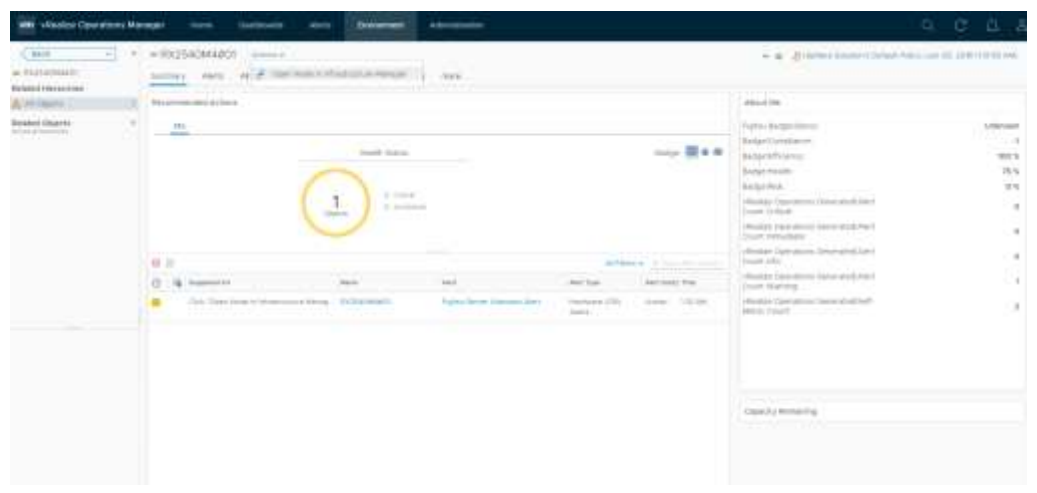

6. ISM opens in a new window and automatically transitions to the node screen of the failed host.

| Nelsestructure Manager                 | 8.1 O D                                                                                                    | () Januar      | () Non a stationer a rubba                                             |  |
|----------------------------------------|----------------------------------------------------------------------------------------------------|----------------|------------------------------------------------------------------------|--|
| Destinant Brockerng - Ministered -1    | fandi - Sesings -                                                                                                    | - × - ×        | 2                                                                      |  |
|                                        |                                                                                                    |                | O faint is permitted with the second formed by \$100.01111.00 and \$20 |  |
| Properties Component SI Virial Malines | . Ameans Machiney Follo Bailug / So                                                                                                    | tere:          |                                                                        |  |
| H Quinner dis line hales for           | 162 18 0 0                                                                                                    | 0 A            |                                                                        |  |
| Bear lofe                              |                                                                                                    |                |                                                                        |  |
| Anale Martin                           | International Second Second Se | Mone Name      | An activity of a second second                                         |  |
| Service Name                           |                                                                                                    | Sector However |                                                                        |  |
| Last Lyden                             | #204/87/8                                                                                                    | P.440.00       | 7121/3120 (Pot                                                         |  |
| Multiply Lifes                         | PROFESSION .                                                                                                    |                |                                                                        |  |
| Centryline                             |                                                                                                    |                |                                                                        |  |
| hug .                                  |                                                                                                    |                |                                                                        |  |
| here state.                            |                                                                                                    |                |                                                                        |  |
| Name                                   |                                                                                                    | 16             |                                                                        |  |
| Second M.                              |                                                                                                    |                |                                                                        |  |
| Wanted Park Inte                       |                                                                                                    |                |                                                                        |  |
| Emasoner                               | Tenness West T                                                                                                    | Tear           | 2                                                                      |  |
| Auch                                   | No-MARCO .                                                                                                    | Meaning Former | 45-10<br>1                                                             |  |
| tertim                                 | R.                                                                                                    |                |                                                                        |  |

## 5. How to utilize ISM

Please refer to the User's Manual of ISM for how to utilize each function of ISM.

## 6. Uninstalltion Procedures

Uninstall procedures are as follows.

### vROps 6.5 and previous version

Please refer to the following page of VMware Co., Ltd. and execute the deletion. Removing a solution from VMware vRealize Operations Manager 6.x (2114441) <u>https://kb.vmware.com/s/article/2114441</u>

### vROps 6.6 and later

Execute following procedure.

- 1. Start vRealize Operations Manager.
- 2. When you click [Administration] tab, the following screen is displayed. Please select [Solutions] and select [Fujitsu Software Infrastructure Manager] from [Configured Adapter Instances]. Afterwards, click [Uninstall Solution] button.

| BACK -       | Solutions                                               |                                          |                 |               |
|--------------|---------------------------------------------------------|------------------------------------------|-----------------|---------------|
| okutions     | 🔶 🧬 🖉 da Shawi As Southers                              |                                          |                 |               |
| obdes.       | Narve 4                                                 | Description                              | Version         | Providest lay |
| ccess        | The same submittee with the same statement for Cability | Management viace for Verware vasable ;   | 331 (MS2014     | www.are.int.  |
| onfiguration | VMware villeatore Automation                            | Hanages (Realize Automation objects s.   | 4.0.8:83024     | VMware inc.   |
| lanagement   | <ul> <li>White weakly Assessments</li> </ul>            | Management Face for VMware vReators      | 0.0.0183830     | Wware tre.    |
| listory      | 🖸 VMware sileatory Again atom Manag                     | en Enables discovery and management of   | 1.0.81836.20    | WWware Inc.   |
| upport       | Colenating Systems / Remote Service                     | M The End Point Operations Management    | 10.7889504      | Www.are inc.  |
|              | PU/ITSU Software intractructure Man                     | og The objects of the PLUTSU Software in | 10.0            | PLUTSN        |
|              | 0                                                       |                                          |                 |               |
|              | Configured Adapter Instances Content                    |                                          |                 |               |
|              | 002                                                     |                                          |                 |               |
|              | Ashapter Type                                           | Adapter Instance Name                    | Credential name | toPetter      |
|              | of polar activities                                     | hert continuous                          | N/A             | N/A           |

3. [WARNING] dialog is displayed, and check [I understand the risk and agree] and click [OK].

| Warning                                                                                                    | $\times$          |
|----------------------------------------------------------------------------------------------------|-------------------|
| The action will remove the selected solution. It will not be possible recover this solution. All associated data, metadata and associated out of the box content will be deleted. Press OK to continue, Car to go back and change selected instances. | e to<br>ed<br>cel |
| ✓ I understand the risk and agree.                                                                                                    |                   |
|                                                                                                    |                   |
|                                                                                                    |                   |
| CANCEL                                                                                                    | к                 |

4. ISM Management Pack is deleted.

## 7. Precautions

- 7.1 NOTE: To use ISM Management Pack, purchase and installation of ISM is required. Refer to the ISM User's Manual for more details. Without installing ISM, this Management Pack does not work properly.
- 7.2 NOTE: To use ISM Management Pack, installation of and connection to vROps are required. Refer to the product guides of VMware for more details.

#### 8. Latest Information

For the latest information about ISM Management Pack, please refer to the web page below.

http://www.fujitsu.com/jp/products/software/infrastructure-software/infrastructuresoftware/ism/